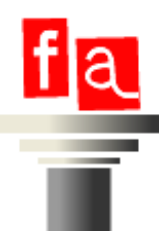

# Manual de Google Sites

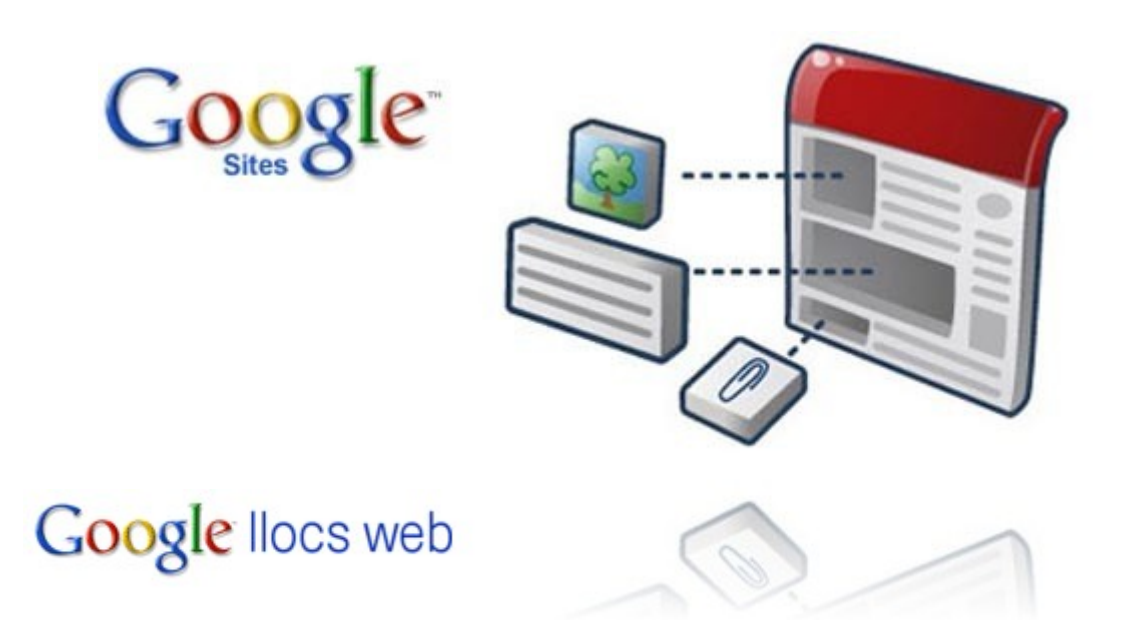

# Creant pàgines i llocs web col·laboratius

Traducció-adaptació del Miquel Fitó (gener de 2010) sobre l'original de Manuel López Caparrós (octubre de 2008) Unitat d'Educació Permanent. Departament d'Educació. Generalitat de Catalunya.

# Índex de continguts

| INTRODUCCIÓ                                 | 4  |
|---------------------------------------------|----|
| 1.Registre Previ                            | 5  |
| 1.1.Pantalla de benvinguda                  | 5  |
| 1.2- Passos essencials per crear un lloc    | 6  |
| 2. La pàgina d'Inici                        | 7  |
| 3. Editant la pàgina                        | 9  |
| 3.1- Menú Inserix                           | 10 |
| 3.1.1-Inserint una Imatge                   | 14 |
| 3.1.2- Inserim un enllaços                  | 16 |
| 3.1.3- Inserim altres elements importants   | 18 |
| 3.2- El Menú Format de Text                 | 20 |
| 4. Afegint noves pàgines                    | 21 |
| 4.1- Afegim una pàgina web simple           | 22 |
| 4.2- Afegim una pàgina tipus blog           | 23 |
| 4.3- Afegim una pàgina contenidora d'arxius | 25 |
| 4.4- Afegim una pàgina tipus llista         | 27 |
| 5. Més accions                              |    |
| 5.1- Configurant el nostre lloc             | 30 |
| 5.2- Configurem l'aparença                  | 32 |
| 5.2.1- Modifiquem el disseny del lloc       | 33 |
| 5.2.2- Encapçalament i canvi de logotip     | 34 |
| 5.2.3- Configurem la barra lateral          |    |
| 5.2.4- Canviem els colors i tipus de lletra |    |
| 5.2.5- Canviem el tema                      |    |
| 5.3- Configuració General del lloc          |    |
| 5.4- Eliminar el lloc web                   |    |
| 6. Característiques especials               | 40 |
| 7. Consideracions finals                    | 41 |

Tutorial de Google Sites / llocs web

# INTRODUCCIÓ

Aquest document pretén ser una guia d'ús de Google sites per construir llocs web. Podem dir que Google Sites és una eina que reuneix moltes qualitats, en podríem destacar les següents:

- La seva facilitat d'ús
- Construir un lloc web a la nostra mida
- Construir un lloc web en funció de les nostres necessitats i desitjos
- Crear llocs webs col·laboratius
- Mantenir informació permanent actualitzada al nostre espai web
- Compartir documents i arxius de tot tipus.

Les webs creades amb aquesta eina poden adaptar-se a moltes situacions i necessitats, un dels aspectes més interessants és que funciona com un wiki. Podem afegir si volem un senzill sistema d'anuncis amb l'estructura de blog. En definitiva virtuts no li falten per consagrar-se com una bona alternativa de disseny web a tenir en compte.

# **1.Registre Previ**

# 1.1.Pantalla de benvinguda

Accediu al Google llocs web amb la següent adreça: <u>http://sites.google.com</u> i apareixerà la finestra que veieu a continuació:

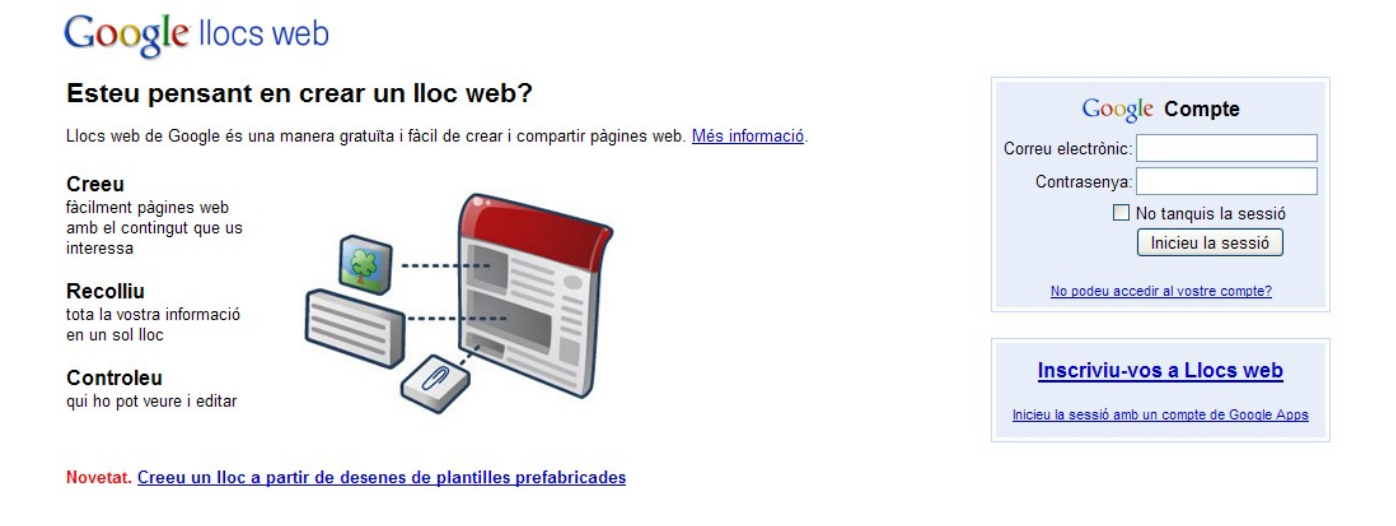

©2010 Google - Pàgina inicial de Google - Llocs web de Google per a empreses - Termes - Ajuda

Si ja teniu un compte de Google (correu Gmail) per seguir endavant només cal que inicieu la sessió amb el nom d'usuari i la contrasenya corresponent

| Google Compte                       |
|-------------------------------------|
| Correu electrònic: centrederecursos |
| Contrasenya:                        |
| 🗌 No tanquis la sessió              |
| Inicieu la sessió                   |
| No podeu accedir al vostre compte?  |

Si no tenim cap compte Google caldrà que us doneu d'alta per tenir-ne un, podeu aconseguir-ne un prement damunt del botó **Inscriviu-vos a llocs web** de la pàgina de benvinguda del google sites

Inscriviu-vos a Llocs web

Una cop hem iniciat la nostra sessió cal fer clic damunt del botó Crea un lloc nou

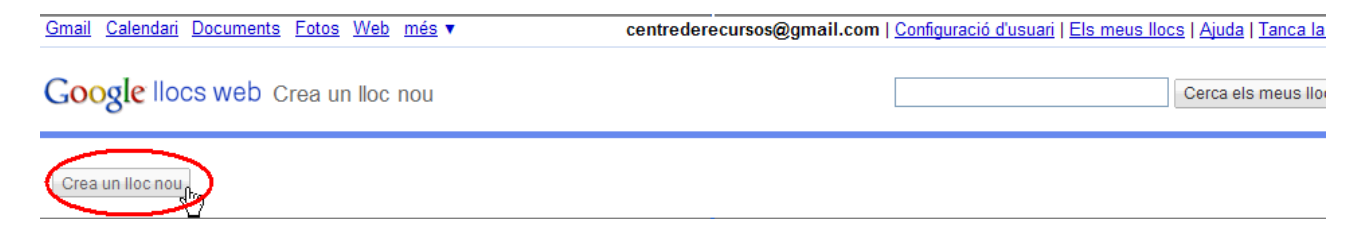

# 1.2- Passos essencials per crear un lloc

### Triar una plantilla

Cal seleccionar-ne una de les que primer visualitzem o una de les que podem trobar al navegar per la galeria de plantilles que ofereix Google: "Navegeu per la galeria per trobar-ne més"

Trieu una plantilla per utilitzar-la

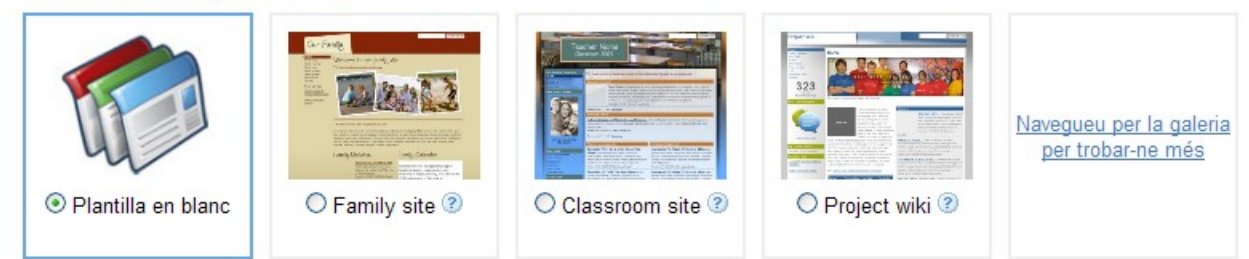

Podeu començar seleccionant la plantilla en blanc, en tot moment podrem canviar o modificar la plantilla escollida

# Nom i URL del lloc web

Nom del lloc: Prova lloc web SETICPA

La vostra pàgina s'allotjarà en aquest URL: http://sites.google.com/site/ provallocwebseticpa L'URL d'aquest lloc només pot contenir els caràcters següents: A-Z, a-z, 0-9

# Triar tema

Podeu triar un dels diversos temes que ofereix el programa.

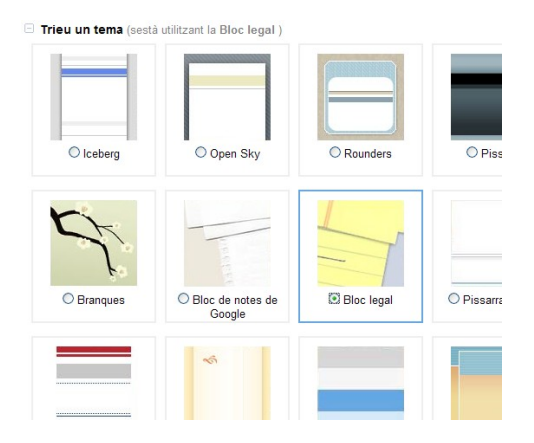

# Més opcions

Opcions com descriure el lloc fer-lo públic o privat ... que podeu decidir ara a més endavant:

| Més opcions                                                                                                    |
|----------------------------------------------------------------------------------------------------|
| Podeu ajustar aquestes opcions més endavant mitjançant l'acció "Gestiona el lloc".                                                                                                    |
| Descripció del lloc                                                                                                    |
| Lloc de prova de Google sites                                                                                                    |
| Comparteix amb         Image: Second state of the second state of the second state of the |
| Contingut per a adults<br>Aquest lloc inclou contingut només per a adults.                                                                                                    |

# Escriure el codi demanat

Escriviu el codi que es mostra.

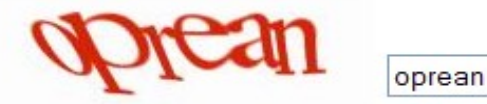

Ja només cal prémer el botó

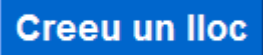

# 2. La pàgina d'Inici

El lloc creat desprès del registre previ, tindria aquest aspecte:

| PROVA LL                                 | OC WEB SETICPA      | Cerca en aquest l | oc |
|------------------------------------------|---------------------|-------------------|----|
| <b>Pàgina d'inici →</b><br>Mapa del lloc | Pàgina d'inici      |                   |    |
| <u>Edita la barra lateral</u>            |                     |                   |    |
|                                          |                     |                   |    |
|                                          |                     |                   |    |
|                                          | Fitxers adjunts (0) | <br>              |    |

L'estructura que presenta mentre no la canviem és la següent:

- Marc superior:
  - Nom del lloc: Prova lloc web SETICPA i cercador del lloc
- Marc lateral:
  - Menú de navegació
- Marc Principal:
  - Pàgina d'inici (ara buida)
- Marco Inferior:
  - Arxius adjunts, comentaris d'aquesta pàgina anomenada d'Inici, perquè és la primera que apareixeria en entrar en lloc web.

Posarem especial cura en el seu disseny i contingut per la importància que té, ja que habitualment serà el punt d'entrada i de partida de tot el lloc.

Serà l'espai de benvinguda o presentació i el resum d'aquells continguts que puguin ser de més utilitat al visitant.

Per damunt del Marc superior trobareu els botons que permeten editar i el lloc web

| Google llocs web Pàgina d'inici fa minuts Actualitzada | 🕂 Crea una pàgina | 🥖 Edita la pàgina | Més accions 🔻 |
|--------------------------------------------------------|-------------------|-------------------|---------------|
|--------------------------------------------------------|-------------------|-------------------|---------------|

Per construir la pàgina d'inici i qualsevol altra pàgina que afegiu, fareu ús de les eines d'edició que apareixen quan feu clic a **Edita la pagina** 

🥖 Edita la pàgina

Per configurar-la adequadament, fem clic en Més Accions.

Tutorial de Google Sites / llocs web

Més accions 🔻

En parlarem més endavant

# 3. Editant la pàgina

Per a això premeu a 🥒 Edita la pàgina

1.-Ens apareix una barra d'edició ràpida, amb la qual podem posar: el tipus de lletra i la grandària, el format i color de la font, enllaços, numeració, vinyetes, sagnies i justificacions, canviar el format o editar l'HTML (si som experts)

|  | n a | Normal 👻 | 8 pt 👻 | BI | <u>u</u> <u>A</u> . | Ø▼ Enlla | 三三三 |  | E = = 1 | 🖕 🥜 HTML |
|--|-----|----------|--------|----|---------------------|----------|-----|--|---------|----------|
|--|-----|----------|--------|----|---------------------|----------|-----|--|---------|----------|

Comencem escrivint algun text com a salutació o presentació, ho marquem amb el ratolí i li apliquem algun format.

El resultat podia ser com aquest:

| PROVA LL                                 | OC WEB SETICPA                                                                                                    |
|------------------------------------------|----------------------------------------------------------------------------------------------------|
| <b>Pàgina d'inici</b> →<br>Mapa del lloc | Pàgina d'inici                                                                                                    |
| <u>Edita la barra lateral</u>            | Els Seminaris permanents en TIC per a la formació de persones adultes (SETICPA) són sessions<br>presencials periòdiques amb els coordinadors i responsables de les aules d'informàtica dels centres i<br>aules públics de formació de persones adultes.                        |
|                                          | Cal remarcar el caràcter permanent d'aquests seminaris i la seva importància atès que els assistents<br>no ho fan a títol <b>personal</b> sinó com a <b>representants</b> del claustre del seu centre/aula al qual han de<br><i>transmetre i difondre la formació rebuda</i> . |
|                                          | Fitxers adjunts (0)     Comentaris (0)                                                                                                    |

2.- També tenim 4 menús desplegables que ens proporcionen molts elements a incloure, i possibilitats de configuració, algunes ja presents en la barra anterior.

Insereix Format Taula Disseny

- Menú insereix
  - Per inserir qualsevol tipus d'element
- Menú Format:

Tutorial de Google Sites / llocs web

- Canvia grandàries i posa alguns formats especials de text
- Menú Taula:
  - Per inserir taules
- Menú Disseny:
  - A triar entre pàgines a 1 o 2 columnes

| Qualsevol canvi que feu sempre cal acceptar-lo prement Desa |          |        |       |         |  |  |  |
|-------------------------------------------------------------|----------|--------|-------|---------|--|--|--|
| Cancel·lem fent clic a Cancel·la.                           |          |        |       |         |  |  |  |
| Les possibilitats dels menús                                | Insereix | Format | Taula | Disseny |  |  |  |

# 3.1- Menú Inserix

bastant complet per la quantitat d'elements que integra. Estan agrupats per facilitar-ne el seu ús.

# 1. Elements simples:

Imatges, Enllaços, Taula de continguts (índex) Línia horitzontal

# 2. Serveis de Google:

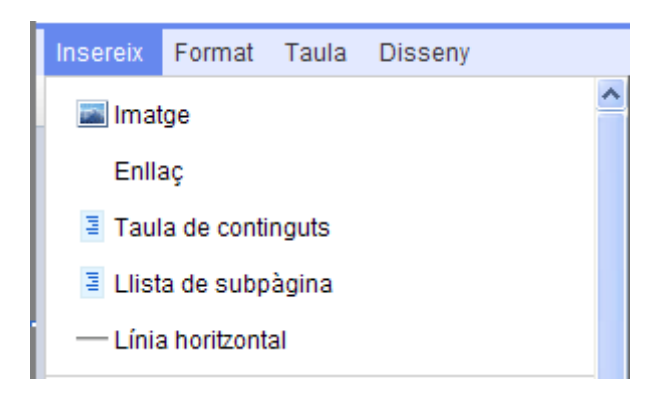

Anuncis, Calendari, Documents de text, Mapes, Àlbums web i presentacions de Picasa Presentacions Fulls de càlcul Formularis Vídeos(Youtube, Google Vídeo)

| Insereix                            | Format      | Taula      | Disseny           | Insereix | Format       | Taula     | Disseny |  |
|-------------------------------------|-------------|------------|-------------------|----------|--------------|-----------|---------|--|
| Google.                             |             |            |                   | Cadaat   |              |           |         |  |
| 🧼 AdSe                              | ense        |            |                   | Gauger   | 5            |           |         |  |
| 😇 Cale                              | endari      |            |                   | 🖵 Entr   | ades rece    | nts       |         |  |
| Doci                                | ument       |            |                   | 📄 Fitxe  | ers actualit | zats rece | entment |  |
| Mapa                                |             |            |                   |          |              |           |         |  |
| 🜔 Foto de Picasa                    |             |            | T≣ Quadre de text |          |              |           |         |  |
| 🜔 Presentació de diapositives web d |             |            | Més               | gadgets  |              |           |         |  |
| 📷 Pres                              | entació     |            |                   |          |              |           |         |  |
| 🐻 Full                              | de càlcul   |            |                   |          |              |           |         |  |
| Forn                                | nulari en f | ull de cài | cul               |          |              |           |         |  |
| Vídeo                               |             |            |                   | ►        | G Goo        | gle Vide  | 90      |  |
|                                     |             |            |                   | -        | 📸 You        | Tube      |         |  |

# 3. Gadgets de Google:

Ultimes entrades o posts, Arxius actualitzats, Llistes actualitzades, Quadres de Text i Més Gadgets.

Per afegir Gadgets hem de seguir el camí: Editar Pàgina d'Inici / Insereix Gadgets / Més gadgets

# Gadgets

Un gadget és un dispositiu que té un propòsit i una funció específica i pràctica, generalment de petites proporcions, pràctic i alhora nou. Els gadgets solen tenir un disseny enginyós.

En el Menú tenim accés als següents:

- Entrades Recents: Posts, anuncis o entrades
- Arxius actualitzats recentment: Arxius actualitzats
- Elements de llista recents: llistats
- Quadre de Text:Caixa o quadre de text

Tindrem en compte que per poder inserir qualsevol dels tres primers gadgets, hem d'haver creat prèviament les pàgines corresponents, és ha dir haurien d'existir aquestes pàgines en el lloc i a més contenir informació o arxius. Per això si intentem inserir per exemple el Gadget: Entrades Recents. que es refereix a mostrar-nos quines són els últims posts o anuncis, ens apareix una finestra com la següent que ens indica que només podem mostrar una llista d'arxius que existeixin:

| Insereix Anuncis recents                                                                                                    | × |
|----------------------------------------------------------------------------------------------------|---|
| Mostra les entrades de:<br>Només podeu visualitzar els elements d'una pàgina bloc existent.                                              |   |
| Longitud de l'entrada:<br>Fragment curt<br>Inclou una miniatura de la primera imatge a l'entrada<br>Nombre d'entrades per visualitzar: 5 |   |
| 🗄 Afegeix una entrada de presentació als vostres anuncis                                                                                 |   |
| Visualitza:<br>I Inclou una vora al voltant dels anuncis recents<br>I Inclou el títol: Anuncis recents<br>Cancel·la                      |   |

Però si la pàgina ja la tenim creada, només haurem d'indicar el títol i el nombre d'entrades que volem veure.

| Anuncis recents Propietats                                                                                                    | × |
|----------------------------------------------------------------------------------------------------|---|
| Mostra les entrades de:<br>Anuncis 💌                                                                                                    |   |
| Longitud de l'entrada:<br>Fragment curt<br>Inclou una miniatura de la primera imatge a l'entrada<br>Nombre d'entrades per visualitzar: 5 |   |
| 🗄 Afegeix una entrada de presentació als vostres anuncis                                                                                 |   |
| Visualitza:                                                                                                    |   |
| Inclou una vora al voltant dels anuncis recents                                                                                          |   |
| Inclou el títol: Anuncis recents                                                                                                    |   |
| Desa Cancel·la                                                                                                    |   |

### El resultat final seria com el d'aquest exemple:

| Anuncis recents                                                 |  |
|-----------------------------------------------------------------|--|
| Propera trobada Dimarts 25 de gener de 2010                     |  |
| Publicat a les fa 9 minuts per Centre de Recursos FPA           |  |
| S'estan mostrant les entrades 1 - 1 de 1. <u>Mostra'n més »</u> |  |

Aquest gadget i uns altres que es refereixen a actualitzacions són propis per inserir-los a la pàgina d'inici per estar puntualment informat. Quan es tracta d'inserir un quadre de text, no tindrem cap problema, no depèn de cap pàgina creada.

El quadre de text permet incloure text enllaços, taules, línies, imatges,...

| Insereix Quadre de text                                                                                            | × |
|----------------------------------------------------------------------------------------------------|---|
| Titol del gadget:         Quadre de text         Amplada:       píxels (deixeu-ho buit per a una amplada del 100%) |   |
| Insereix Format Taula                                                                                              |   |
| 🗠 🗠 Normal 🔻 10 pt 👻 B 🖌 U A 🖉 🌌                                                                                   |   |
| Enllaç 🗄 🗄 🕫 78 78 🚍 🖉 🛣 🥕 MAL                                                                                     |   |
| Acabem d'inserir un quadre de text                                                                                 |   |
| Desa Cancel·la                                                                                                    |   |

# Inserir qualsevol gadget

### Inserir> Més gadgets

Caldrà seleccionar o buscar el que ens interessi dels milers que anuncia Google.

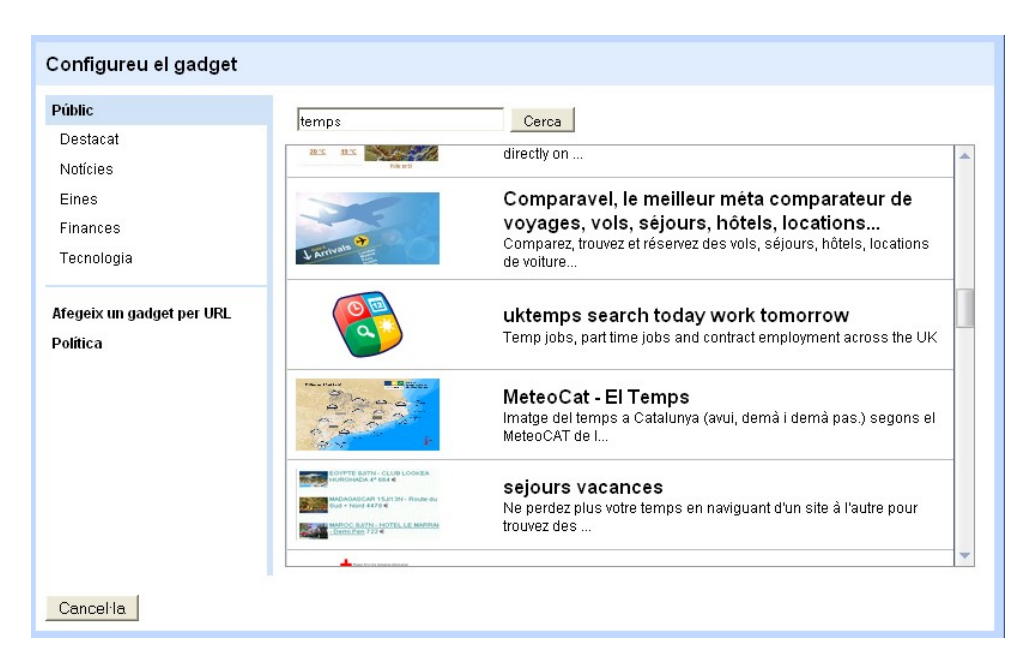

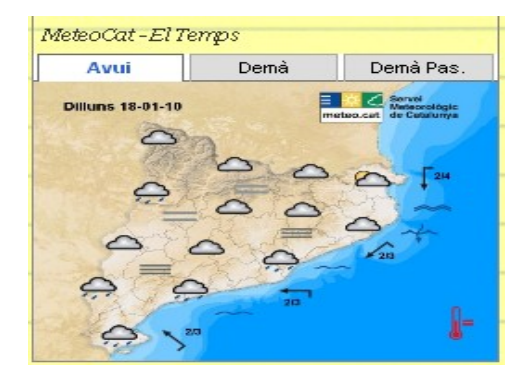

# Més Gadgets

| Configureu el gadget      |                                                                                                    |                                                               |   |
|---------------------------|----------------------------------------------------------------------------------------------------|---------------------------------------------------------------|---|
| Públic                    |                                                                                                    | Cerca                                                         |   |
| Destacat                  |                                                                                                    |                                                               |   |
| Notícies                  | Cont                                                                                                    | GMail                                                         |   |
| Eines                     |                                                                                                    | Gmail Gadget                                                  |   |
| Finances                  |                                                                                                    |                                                               | = |
| Tecnologia                |                                                                                                    | Embod godget                                                  |   |
|                           |                                                                                                    | Insert an embedding in your Google Site                       | _ |
| Afegeix un gadget per URL | 44                                                                                                    |                                                               |   |
| Política                  | Goodie Aces connects with BlackBorry E     Shere wor location with word Granil and I     Manage wor contacts, outside of Granil     You might have noticed has Googie Docs, P     other services memotra wing you've shared     the next time. If works not using Granil and I | RSS Feed                                                      |   |
|                           |                                                                                                    | Vimae video                                                   |   |
|                           |                                                                                                    | Embed a Vimeo video in vour site                              |   |
|                           |                                                                                                    |                                                               |   |
|                           | Coogle nowe                                                                                                    | News Element                                                  |   |
|                           | GUUYICHUWS                                                                                                    | Add the News element to your site, and show the latest Google | ~ |

# 3.1.1-Inserint una Imatge

### Insereix>Imatge

Si la imatge que volem incloure la tenim en el nostre equip, només hem de fer clic a Navega, localitzar-la i afegir-la prement D'acord

| Afegeix una imatge                                                 |                      |         |
|--------------------------------------------------------------------|----------------------|---------|
| <ul> <li>Imatges<br/>penjades</li> <li>Adreça web (URL)</li> </ul> |                      |         |
| D'acord Cancel·la                                                  | Càrrega d'una imatge | Navega_ |

En alguna ocasió pot interessar-nos col·locar una imatge d'Internet.

En aquest cas cal indicar la seva ruta (URL). Per esbrinar-la només haureu de col·locar el ratolí sobre la imatge i amb el botó dret, assenyalar copia la ubicació de la imatge del Menú desplegable. Finalment premem D'acord

| Afegeix una imatge                       |                          |                                                                                                    |
|------------------------------------------|--------------------------|----------------------------------------------------------------------------------------------------|
| Imatges penjades                         | URL de la imatge         | http://xtec.cat/fadults/imatgesc/seticpa.jpg                                                       |
| <ul> <li>Adreça web<br/>(URL)</li> </ul> | Recordeu: l'ús d'imatges | de tercers a Internet sense el seu consentiment pot ser il·lícit o incomplir<br>els drets d'autor. |
| D'acord Cancel·la                        |                          |                                                                                                    |

Fent clic en la imatge, podem veure com porta acompanyada un Menú d'edició per adaptar-la a les nostres necessitats:

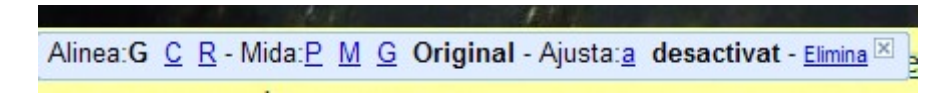

- Alinea
  - G: Alinea a l'esquerra
  - C: Alinea al centre
  - R: Alinea a la dreta
- Mida
  - P: Mida petita
  - M: Mida mitjana
  - G: Mida gran
  - Original: Mida original
- Ajusta:
  - a:Contorn de text
  - Desactivat: Sense contorn de text
- Elimina:
  - Elimina la imatge

Recordem que sempre, després de fer qualsevol canvi s'ha de "**Desar**" per guardar el que s'hagi fet, i clicar a "**Crear una pàgina**" per poder continuar.

# 3.1.2- Inserim enllaços

Marquem amb el ratolí el text on volem posar l'enllaç i a continuació: Inserir >Enllaç

| Crea un enllaç                                                 |                                                                           | × |
|----------------------------------------------------------------|---------------------------------------------------------------------------|---|
| Pàgina existent                                                | Cerca pàgines                                                             |   |
| Adreça web                                                     | Els meus canvis   Activitat recent de   Mapa del Iloc  <br>Pàgina d'inici | - |
| □ Obre aquest enllaç en una finestra nova<br>D'acord Cancel·la |                                                                           |   |

La finestra que s'obre, ens ofereix 3 possibilitats:

1 Enllaçar amb una pàgina que ja tinguem en el nostre lloc (Pàgina existent):

Pàgina existent

Només cal d'assenyalar la que ens interessi (apareixen llistades sota) i prémer D'acord

2 Enllaçar amb una altra web (Adreça Web) : Adreça web

Escriurem l'adreça de la web i fem clic en D'acord

| Crea un enllaç          |                                 |
|-------------------------|---------------------------------|
| Pàgina existent         | Enllaç a aquest URL:            |
| Adreça web              | Exemple: www.google.com/igoogle |
| □ Ohre equest colles or | una finactra naua               |
| D'acord Cancel·la       | n una linestra nova             |

3 Crear una nova pàgina en el lloc i enllaçar-la(Crear pàgina nova): + Crea una pàgina nova Li posarem el títol i escollirem el tipus de pàgina.

| Crea un enllaç                                                                                                    |              |  |  | × |
|----------------------------------------------------------------------------------------------------|--------------|--|--|---|
| Nou títol de la pàgina                                                                                                    | Recuros      |  |  |   |
| Tipus de pàgina                                                                                                    | Pàgina web   |  |  |   |
| <ul> <li>Posa la pàgina en el nivell superior</li> <li>Posa la pàgina a Pàgina d'inici</li> <li>Posa la pàgina a Pàgina d'inici</li> </ul> |              |  |  |   |
| Prova lloc web SETICPA                                                                                                    |              |  |  |   |
| Pàgina d'inici                                                                                                    |              |  |  |   |
|                                                                                                    |              |  |  |   |
| 🗖 Obre aquest enllaç en una f                                                                                                    | inestra nova |  |  |   |

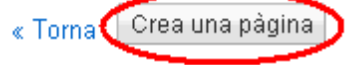

Aquesta facilitat de creació de pàgines a partir d'enllaços ens recorda un wiki.

# 3.1.3- Inserim altres elements importants

1 SETICPA 2 OBJECTIUS 3 LLOCS

#### Taula de continguts Inserir>Inserir

Com a l'exemple, una taula de continguts és un 'índex de la pàgina. En ocasions pot resultar útil inserir-ho per navegar mes ràpid. Al crear la taula de continguts apareixeran tots els apartats que tinguin el format d'encapçalament (H2).

| Taula de continguts Propietats                                                                                                    | × |
|----------------------------------------------------------------------------------------------------|---|
| Les taules de contingut es creen a partir dels encapçalaments de text de la<br>pàgina. Per a un índex de pàgina bàsic, utilitzeu una amplada estreta (de 250<br>píxels amb text ajustable) i, per a un índex d'estil de PMF, proveu-ho amb una<br>amplada del 100%. | ł |
| Amplada: 250 píxels (deixeu-ho buit per a una amplada del 100%)                                                                                                    |   |
| Mostra els nivells: 1 💌                                                                                                    |   |
| Desa                                                                                                    |   |
|                                                                                                    |   |
| Continguts                                                                                                    |   |

# Serveis de Google:

Calendari, documents, fulls de càlcul, presentacions, fotos de Picasa, formularis, vídeos poden ser afegits a qualsevol pàgina amb facilitat, se'ns mostren els arxius que tenim emmagatzemats al Google Docs, només cal seleccionar-los.

| Insereix                |                                                                      |                       |
|-------------------------|----------------------------------------------------------------------|-----------------------|
| Tots els elements       | 📷 FC Autoformació                                                    | Sun 17 de Jan         |
| 🗟 Documents             | Activitats TAC TIC                                                   | Sun 17 de Jan         |
| Drocontacione           | 📷 Formació Persones Formadores                                       | Thu 14 de Jan         |
| 🛐 Fresentacions         | 📴 FC TIC                                                             | Thu 14 de Jan         |
| Fulis de calcul         | 📷 GES i PCFG                                                         | Wed 13 de Jan         |
| 🧓 Formularis            | 🐻 Festius                                                            | Wed 13 de Jan         |
| 📷 Calendaris            | 🗊 Jornades d'FPA                                                     | Mon 11 de Jan         |
| 🕈 Google Maps           | 🗊 OLGA                                                               | Sat 9 de Jan          |
| 💡 El meu Google Maps    | 5 FESTIUS LOCALS                                                     | Fri 8 de Jan          |
| 🔔 Fotografies           | 🔝 Noves metodologies                                                 | Thu 7 de Jan          |
| 🐴 Penja les fotos       | 📷 Curs telemàtic                                                     | Mon 4 de Jan          |
| 🧀 Carpetes              | 詞 CFA Ègara- CFA Ramon Llull                                         | Sun 3 de Jan          |
| Seleccionats recentment | i ARC PR                                                             | Thu 31 de Dec de 2009 |
|                         |                                                                      |                       |
|                         | O enganxa una adreça web aquí:          Seleccioneu       Cancel·la. |                       |

En alguns casos un cop seleccionat l'element que vulgueu inserir a la pàgina caldrà complementar alguns apartats per configurar-lo adequadament.

Només podrem pujar directament des del PC imatges (Opció Penjar les fotos) que caldrà afegir a un àlbum de Picassa que ja tinguem.

També tindrem com opció enganxar o escriure la URL del document o element google ja publicat

| Insereix                                                                                                    |                                                                                                    |
|----------------------------------------------------------------------------------------------------|----------------------------------------------------------------------------------------------------|
| Tots els elements<br>Documents<br>Presentacions<br>Fulls de càlcul<br>Calendaris<br>Calendaris<br>Calendaris<br>Calendaris<br>Calendaris<br>Carpetes<br>Carpetes<br>Seleccionats recentment | Trieu imatges per penjar         Podeu penjar fitvers JPG, GIF o PNG. Aquestes inatges es podran visualitzar i compartir a Àlbums web de Picasa, el servei d'allotjament de fotos gratuit de Google.         d\perfils\E01MFB\Mis docume       Navega         Les imatges s'afegiran a aquest àlbum de Picasa         Innovem 09       ▼ |
|                                                                                                    | O enganxa una adreça web aquí:           Penja         Cancel·la                                                                                                    |

# 3.2- El Menú Format de Text

| Format  |                          |
|---------|--------------------------|
| 🟒 Des   | fés la formatació        |
| Aa      | Encapçalament (H2)       |
| Aa      | Subencapçalament (H3)    |
| Aa      | Encapçalament menor (H4) |
| 🖌 Aa    | Text amb paràgraf normal |
| AB€Rati | lat                      |
| ײ Sup   | eríndex                  |
| ×₂ Sub  | índex                    |
| Codi    |                          |
| Codi de | bloqueig de citació      |
| Alinea  | ► V≣ Esquerra            |
|         | ≣ Centre                 |
|         | 를 Dreta                  |

Per establir la mida i característiques del text:

- Establir format d'encapçalament
- Ratllat
- Superindex
- Subindex
- Alineació (Esquerra, centre, dreta)

Esborrar format

# 3.3- El Menú Taula Permet inserir una taula directament i de manera gràfica marcant amb el ratolí el nombre de files i columnes

| Taula                             |       |
|-----------------------------------|-------|
| Insereix una taula                |       |
| Insereix una fila a sobre         |       |
| Insereix una fila a sobre         |       |
| Insereix una columna a l'esquerra | 5 x 3 |
| Insereix una columna a la dreta   |       |
| Suprimeix la taula                |       |
| Suprimeix la fila                 |       |
| Suprimeix la columna              |       |
|                                   | 1     |

Una vegada creada, amb aquest Menú inserirem files i columnes quan vulguem i de la mateixa manera les podrem eliminar.

Al fer doble clic damunt d'una cel·la qualsevol podrem escriure-hi i/o modificar-ne les mides

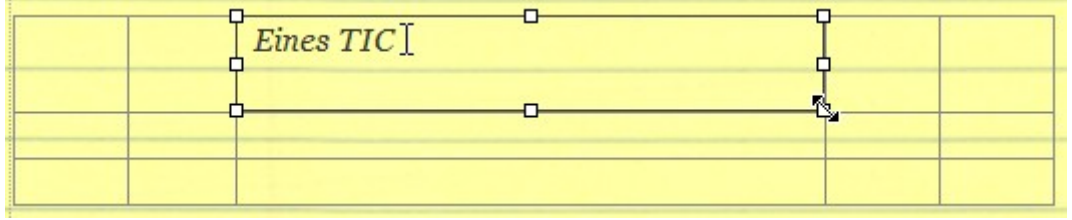

# 3.4- El Menú disseny

En funció del propòsit i contingut de la pàgina Podem optar entre presentar les pagines amb algun dels següents dissenys que en ofereix google sites.

| Disseny                            |
|------------------------------------|
| ✓ Una columna (senzill)            |
| Dues columnes (senzill)            |
| Tres columnes (senzill)            |
| 📃 Una columna                      |
| Dues columnes                      |
| Tres columnes                      |
| 🔲 Barra lateral esquerra           |
| 🔲 Barra lateral dreta              |
| 🔲 Barres laterals dreta i esquerra |

# 4. Afegint noves pàgines

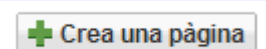

### Seleccioneu una plantilla per utilitzar (Més informació)

| Pàgina web | Anuncis | Emmagatzematge | Llista |
|------------|---------|----------------|--------|
|            |         | de             |        |

Triem una dels 4 tipus disponibles. El contingut del que volem posar en ella ens decantarà per un o un altre estil.

| Nom: |  |
|------|--|
|      |  |

Li posem nom a la pàgina que anem a crear

- Posa la pàgina en el nivell superior
- Posa la pàgina a Pàgina d'inici

Finalment triarem la jerarquia de la pàgina. Se'ns ofereixen 2 possibilitats:

1 Posar-la en el nivell mes alt: és l'opció per defecte. Suposa una pàgina més juntament amb la d'Inici.

2 Posar-la a sota: Seria una subpàgina

La diferencia la podem apreciar en el mapa de navegació:

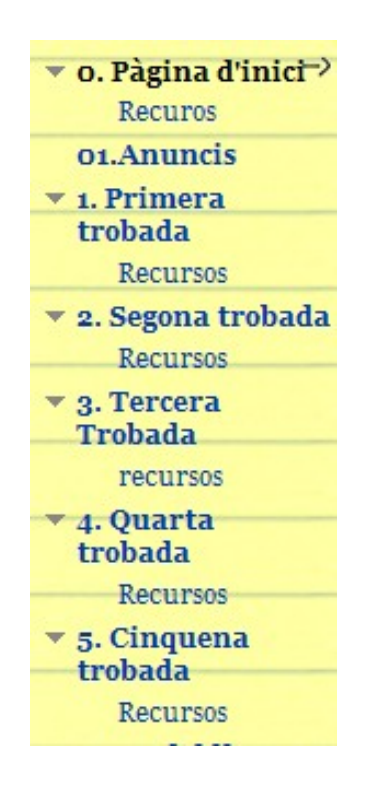

La pàgina d'inici, les de les trobades i la d'anuncis estan creades en el nivell alt

Podem veure com les pàgines anomenades recursos són subpàgines d'altres pàgines

# 4.1 Afegim una pàgina web simple

És l'opció pàgina Web.

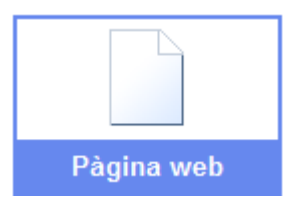

Presenta una pàgina en blanc que estructurarem i emplenarem amb els continguts que vulguem. No oblidem que disposem d'un Menú d'edició ràpida i menús desplegables que ens faciliten les coses. És el tipus de pàgina que s'adapta a qualsevol necessitat i que podem configurar combinant i incloent tot tipus d'elements.

# 4.2- Afegim una pàgina tipus Blog

És l'opció Anuncis.

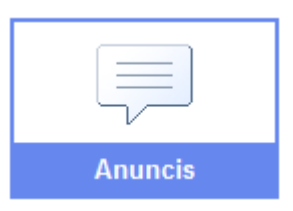

Aquesta pàgina es confecciona afegint entrades que es convertiran en anuncis informatius i que apareixeran ordenats per data de publicació com en un blog.

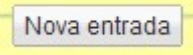

Cal prémer damunt el botó nova entrada.

Apareix una finestra d'edició on el primer que farem serà posar títol a l'entrada i seguidament escriure el contingut de la notícia o comunicat. Comptem amb els menús d'edició per poder donar format al text, incloure imatges i altres elements.

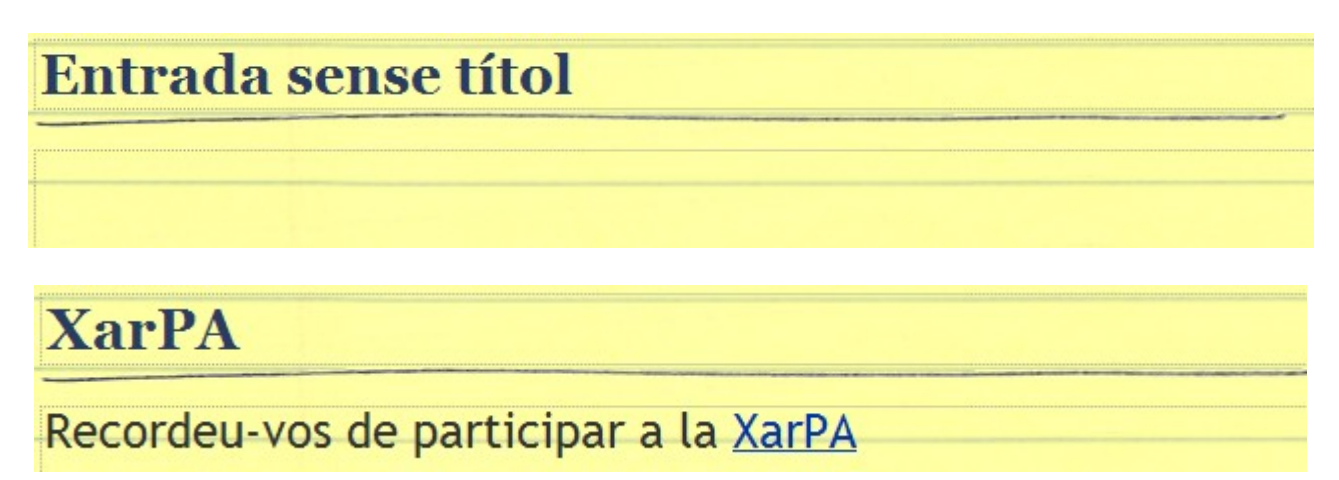

Quan acabem i salvem un post apareix com en aquest exemple:

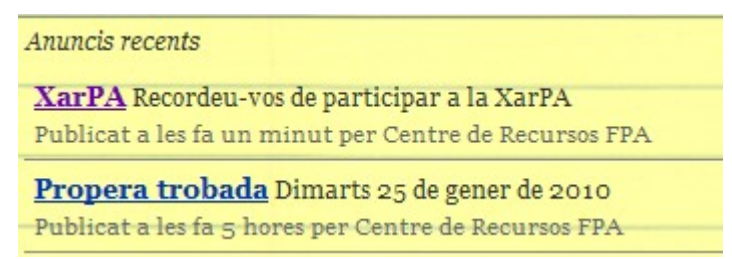

Consta de :

• Títol, data, hora i autor de la publicació

Si tenim diverses entrades o posts podeu comprovar com s'ordenen cronològicament, en ordre invers, aquesta estructura, configuració i disposició no és una altra que la pròpia de qualsevol blog.

Quan inserim el mòdul dels últims posts en una pàgina, podem triar el nombre de posts que volem que es mostrin. És apropiat per a una pàgina d'inici.

# 4.3 - Afegim una pàgina contenidora d'arxius

És l'opció Emmagatzematge de fitxer.

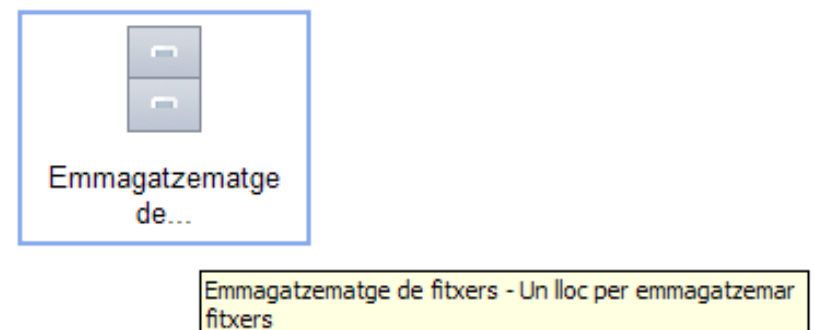

És una pàgina preparada per emmagatzemar i mostrar els arxius que vulguem tenir en el nostre lloc.

1 Posem nom a la pàgina (en l'exemple Recursos), i afegim un arxiu...

| Recursos                                                                                  |
|-------------------------------------------------------------------------------------------|
| Actualment no bi ba fitvers. Carregueu els fitvers fent clic al botó "Afegeix un fitver"  |
| retuilment no in na matrixers, our reguea els nexers fent ene al poto rategora an mater . |

2 Busquem l'arxiu amb Selecciona el fitxer, o bé enganxant l'URL

Podem completar fins i tot posant una descripció del fitxer. Feu clic a **Carrega** 

3 L'arxiu ha pujat al lloc i apareix amb la següent informació:

| Primera trobada                 | Dossier de la primera          | fa un minut | Centre de    |
|---------------------------------|--------------------------------|-------------|--------------|
| <br><u>Visualització</u>        | trobada                        |             | Recursos FPA |
|                                 |                                |             |              |
| Afegiu un fitxe                 | r des de:                      |             |              |
| <ul> <li>el vostre e</li> </ul> | əquip                          |             |              |
| Selecci                         | ona el fitxer No heu s fitxer. |             |              |
| <ul> <li>el web (e</li> </ul>   | nganxa a l'URL)                |             |              |
|                                 |                                |             |              |
| Text per v                      | isualitzar:                    |             |              |
| Descripció del                  | fitxer:                        |             |              |
|                                 |                                |             |              |
|                                 |                                |             | _/_          |
| Carrega                         | ncel·la                        |             |              |

Accions relacionades amb els fitxers llistats:

- Fent clic sobre el nom, podem descarregar-lo i obrir-lo
- Fent clic sobre la versió, accedim a un històric de les diferents versions guardades del document.

Al fer clic sobre una versió d'un fitxer:

• Ens mostra totes les modificacions fetes amb la data d'edició corresponent. Si volem recuperar qualsevol només haurem de descarregar-la.

Cal destacar aquesta potencialitat, que ens recorda els wikis, ja que pot emmagatzemar l'evolució que ha experimentat un document en les seves diferents edicions i en qualsevol moment tornar a la que ens interessi. En ocasions és una garantia de seguretat.

# Organització del fitxers en carpetes

Quan a aquesta pàgina pugem molts arxius cal un cert ordre per tenir-los ben organitzats. És el moment de crear carpetes.

Primer seleccionarem el fitxer marcant el quadrat que hi ha a l'esquerra del nom del fitxer i seguidament triarem entre crear una nova carpeta o moure a una existent.

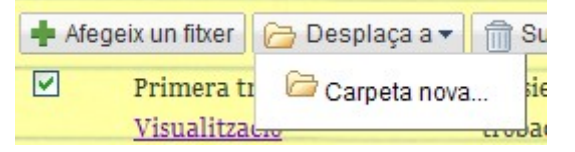

# Esborrant fitxers i carpetes

Per esborrar un arxiu, ho seleccionarem com s'ha dit en l'apartat anterior, i fem clic a

| 🛉 Afe | geix un fitxer | 🗁 Desplaça a 🕻 | 💼 Suprimeix     | Subscriviu-vos als canvis |
|-------|----------------|----------------|-----------------|---------------------------|
|       | Dossier pr     | imera trobada  | Dossier de la p | rimera                    |
|       | Visualitza     | <u>ició</u>    | trobada         |                           |

Eliminar.

Per eliminar una carpeta només hem de fer clic sobre l'enllac **Eliminar** que apareix entre parèntesi i a la dreta del nom. Tindrem en compte que també s'esborren els arxius que conté.

# Subscriviu-vos als canvis

Si volem estar informats dels canvis que sofreix aquesta pàgina, només hem de prémer el el botó **"Subscriviu-vos als canvis"** 

| 🛉 Afegeix un | fitxer 🛛 🗁 Desplaça a 🕶 🗌 📆 Suprimeix |
|--------------|---------------------------------------|
| 🗁 Dossier (  | Elimina)                              |
|              | Subscriviu-vos als canvis             |

Si hi ha alguna novetat o modificació, ens arribarà un correu al compte on ens avisen dels canvis que s'han produït.

Aquest tipus de pàgina pot ser molt útil per pujar arxius i tenir-los en lloc segur, i alhora poder-los compartir amb tothom o amb un petit grup i si ho desitgem sempre estarem informats dels canvis i actualitzacions. L'espai web per emmagatzemar arxius és de **100MB** per tant hi caben molts arxius....

# 4.4- Afegim una pàgina tipus llista

És l'opció Llista.

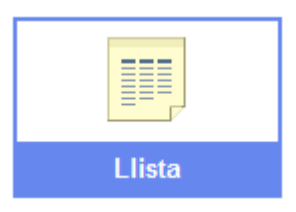

Es tracta d'una pàgina que conté llistats confeccionats a la nostra voluntat. Com en els casos anteriors el primer que caldrà serà posar el nom a la pàgina. Llavors, s'obrirà una finestra amb 4 opcions.

Si fem clic sobre qualsevol de les tres primeres veurem com ens presenten una plantilles amb les llistes ja estructurades. Segurament cap s'adapta al que volem plasmar, per això la quarta opció ens permet crear, des del principi, llistats definint les columnes.

| T                   |                                           |                            |             |
|---------------------|-------------------------------------------|----------------------------|-------------|
| Recui               | Personalitzeu la vostra llista            | ×                          |             |
|                     | Afegiu i configureu columnes per perso    | nalitzar la vostra Ilista. |             |
| Comence<br>creeu la | Columnes/camps per aplegar                | Informació de columna/camp | ta o        |
| Elements d'ac       | Columna nova 🔹 🕂 🗵                        | Nom de la columna:         |             |
| Feu un segui        | Afereix una columna                       | Columna nova               | es de la    |
| elements d'ac       |                                           | Tipus:                     |             |
|                     |                                           | Text                       | sonalitzada |
|                     |                                           |                            |             |
|                     | Ordenació                                 |                            |             |
|                     | En primer lloc, ordena<br>per: Descendent | lificació 💌 💿 Ascendent 🔘  |             |
|                     | Afegeix una altra ordenació per           |                            |             |
|                     |                                           |                            |             |
|                     |                                           |                            |             |
|                     | Desa Cancel·la                            |                            |             |
|                     |                                           |                            |             |

Cal posar nom o etiqueta a la columna i al mateix temps triar el tipus de contingut que tindrà.

Podem optar per:

| Text                   | ۷ |
|------------------------|---|
| Casella de verificació |   |
| Data                   |   |
| Desplegable            |   |
| Text                   |   |
| URL                    |   |

**Casella de verificació:** Si volem col·locar una casella de verificació per marcar o desmarcar

Data: Per posar dates

Desplegable: Menú desplegable per seleccionar diferents opcions

Text: Per afegir text

URL: Per posar enllaços

Amb totes aquestes possibilitats podrem confeccionar qualsevol llistat que s'adapti a les nostres necessitats.

Hem definit 3 columnes:

| Afegeix un element | <u>Personalitza aquesta llista</u> |         |
|--------------------|------------------------------------|---------|
| Trobada            | Assistents                         | Dossier |

Podem personalitzar el llistat

| Personalitzeu la vostra llista                                                                              | ×                                               |
|----------------------------------------------------------------------------------------------------|-------------------------------------------------|
| Afegiu i configureu columnes per perso                                                                      | nalitzar la vostra Ilista.                      |
| Columnes/camps per aplegar                                                                                  | Informació de columna/camp                      |
| Trobada                                                                                                    | Nom de la columna:<br>Trobada<br>Tipus:<br>Data |
| Ordenació<br>En primer lloc, ordena<br>per: Descendent<br>Afegeix una altra ordenació per<br>Desa Cancel·la | dificació 💌 💿 Ascendent 🔘                       |

Podem emplenar els llistat prement damunt el botó Afegeix un element

| Afegeix un element       |                        |                                      | × |
|--------------------------|------------------------|--------------------------------------|---|
| Trobada :<br>Assistents: | Tria la data           |                                      |   |
| Dossier:                 | Adreça<br>web:         | o bé seleccioneu una pàgina existent |   |
|                          | Visualitza el<br>text: |                                      |   |
| Desa Cancel·la           |                        |                                      |   |

Aquest serà el resultat:

| Trobada              | Assistents | Dossier         |
|----------------------|------------|-----------------|
| Ordena 🔻             | Ordena 🕶   | Ordena 🕶        |
| 13 d'octubre de 2009 | ?          | <u>Recursos</u> |

# 5. Més accions

 Més accions 
 Historial de versió
 Subscriviu-vos als canvis de la pàgina Configuració de la pàgina
 Imprimeix la pàgina Desplaça la pàgina
 Suprimeix la pàgina
 Visualització prèvia de la pàgina com a visitant
 Desa com a plantilla de la pàgina Canvia la plantilla de pàgina
 Subscriviu-vos als canvis de la pàgina
 Subscriviu-vos als canvis de la pàgina
 Comparteix aquest lloc

# 5.1- Configurant el nostre lloc

# 5.1.1-L'accés o com es comparteix amb els altres

Comparteix aquest lloc

Un lloc pot ser compartit amb tothom (públic) o amb els usuaris que especifiquem. Hem d'explicar primer que hi ha 3 possibilitats d'interactuar:

Com a propietari
 Com a col·laborador
 Com a simple usuari o lector

El propietari és el que té tots els privilegis per gestionar el lloc.

El col·laborador pot:

- Crear, editar, moure i esborrar pàgines
- Afegir arxius adjunts
- Afegir comentaris
- Afegir i eliminar pàgines del Menú lateral de navegació
- Subscriure's als canvis que es produeixin en el lloc

L'usuari simple o lector, només pot veure les pàgines.

| Convidou porconos al vestro llos                                                                     |                                             |
|----------------------------------------------------------------------------------------------------|---------------------------------------------|
| convided persones al vosite not                                                                      | Usuaris amb accés                           |
| ○ com a propietaris ④ com a col·laboradors ○ com a lectors                                           | Propietaris (1)                             |
|                                                                                                    | centrederecursos@gmail.com - <u>Elimina</u> |
|                                                                                                    | Col·laboradors (0)                          |
| Adreces electròniques separades per comes                                                            |                                             |
| Tria dels contactes                                                                                  | Lectors (0)                                 |
| Convida'Is                                                                                           |                                             |
| Permisos avançats<br>✓ Qualsevol usuari d'Internet pot visualitzar aquesta pàgina (feu-ho<br>públic) |                                             |

El lloc creat ens permet convidar a uns altres com a propietaris, col·laboradors i lectors, a través del formulari on s'escriuran les adreces de correu, que podem extreure sense cap problema dels nostres contactes de Gmail.

Si el lloc és públic perquè tothom el pugui veure, l'apartat de permisos avançats haurà de tenir marcada la casella.

Qualsevol usuari d'Internet pot visualitzar aquesta pàgina (feu-ho públic)

Per aconseguir que sigui privat, només per a uns pocs, haurem de desmarcar-la.

Aquesta opció també estava disponible durant el procés de creació i registre inicial del lloc.

A la dreta apareix la relació de totes les persones que comparteixen el lloc web Gestiona el lloc

Al prémer el botó Gestiona el lloc s'obra una finestra que ens permet configurar el lloc web

#### « Torna al lloc

Contingut del lloc

Activitat recent del lloc

Pàgines Fitxers adjunts Plantilles de la pàgina

### Configuració del lloc

General

Compartiu

Comercialitza

Adreça web

#### Aparença del lloc

Disseny del lloc Colors i tipus de lletra Temes

### Hi trobem:

### Torna al lloc

• Ens permet anar de nou al lloc web

#### Contingut del lloc

• Ens permet veure i gestionar fitxers, pàgines, plantilles i les activitats del lloc web

#### Configuració del lloc

• Podrem canviar l'aspecte general, compartir, posar anuncis comercials i canviar l'allotjament del web

#### Aparença del lloc

• Per dissenyar l'espai, color i tipus de lletra i temes del lloc web.

# 5.2 Configurem l'aparença

| Desa els canvis Visualització prèvia Cancel·la                                                                                                    |                                                          |
|----------------------------------------------------------------------------------------------------|----------------------------------------------------------|
| Personalitzeu el disseny del vostre lloc<br>Aquesta pàgina us permet modificar el disseny del lloc, incloses les alçades i<br>l'organització d'elements a la barra lateral.<br>Modifica el disseny del lloc Configura la cerca | les amplades específiques per a components i l'addició i |
| Encapçalament<br>Alçada de la capçalera: Utilitza el valor predeterminat del tema (canvia el                                                                                                    | logotip)                                                 |
| Barra lateral:         Amplada: 150 píxels         Navegació         edita suprimeix         + Afegeix un element a la barra lateral                                                                                           | contingut del lloc                                       |
| Peu de pàgina Aquesta àrea està reservada per als enllaços del lloc                                                                                                    |                                                          |
| Desa els canvis Visualització prèvia Cancel·la                                                                                                    |                                                          |

# 5.2.1-Modifiquem el disseny del lloc

| Modifica el disseny del lloc                                                                                                    | × |
|----------------------------------------------------------------------------------------------------|---|
| Amplada del lloc: <ul> <li>Utilitza el valor predeterminat del tema</li> <li><i>Exemples: 800 px o 100%.</i></li> </ul>                                                                                                    |   |
| Alçada de l'encapçalament:<br>Sense encapçalament<br>Utilitza el valor predeterminat del tema<br>Utilitzeu la mida del logotip<br>píxels<br>Barra lateral:<br>Sense barra lateral<br>a l'esquerra<br>a la dreta<br>Amplada: 150 píxels<br>D'acord Cancel·la |   |

Modifica el disseny del lloc

Podem modificar l'amplada del lloc. Per defecte, ocupa l'ample de tota la pantalla:100%.

Si volem que quedi un espai lliure a banda i banda canviarem l'amplada a 90, 80, 70... Cal anar provant fins trobar l'aspecte desitjat.

També podem modificar l'alçada de l'encapçalament i les característiques de la barra lateral.

### Configuració de la cerca

| Configura la  | cerca del lloc                      | × |
|---------------|-------------------------------------|---|
| General       | Avançada                            |   |
| Activa la cer | ca                                  |   |
| Proveïdors de | cerca:<br>ra predeterminada: Lloc 💌 |   |
| D'acord Can   | cel·la                              |   |

Podem activar o desactivat la cerca del lloc i també configurar Google com cercador d'espais web.

# 5.2.2-Encapçalament i canvi de logotip

```
Encapçalament
Alçada de la capçalera: Utilitza el valor predeterminat del tema (canvia el logotip)
```

Està predeterminat a dalt a l'esquerra a la capçalera, i no admet una altra posició. Si volem posar un altre logotip que no sigui el de Google sites farem clic a canviar el logotip.

| Configura el logotip del lloc                            | × |
|----------------------------------------------------------|---|
| Seleccioneu un logotip:<br>Personalitzeu el logotip      |   |
|                                                          |   |
| Adjunta un fitxer: Selecciona el fitxer No heu s fitxer. |   |
| O Sense logotip                                          |   |
| D'acord Cancel·la                                        |   |

De la finestra que s'obre: Seleccionant sense logotip prescindirem d'ell. Si optem per afegir-ne un, buscarem el que desitgem amb Selecciona el fitxer. Tindrem en compte que cal dimensionar el logotip abans de pujar-lo. Premem D'acord

# 5.2.3- Configurem la barra lateral.

| Barra lateral:                                    |
|---------------------------------------------------|
| Ampiada: 150 pixels                               |
| ++++                                              |
| Navegació                                         |
| edita suprimeix                                   |
| + <u>Afegeix un element a la barra</u><br>lateral |

Aquest marc que com veiem té una amplada de 150 pixels, està format al principi per 2 quadres o mòduls:

# Navegació: Menú de navegació

Aquí situarem els enllaços a pàgines que existeixen dins del lloc. Ho configurem fent clic a **Editar** 

| Configura la navegació                                                                                    | × |
|----------------------------------------------------------------------------------------------------|---|
| Títol: Navegació                                                                                          |   |
| <ul> <li>Organitza automàticament la meva navegació</li> <li>Nivells de pàgines per mostrar: 2</li> </ul> |   |
| Inclou un enllaç a:<br>✓ Mapa del lloc<br>✓ Activitat recent del lloc<br>D'acord Cancel·la                |   |

Podem incloure un enllaç al Mapa de lloc i a l'Activitat recent del lloc:

# Afegir un element de la barra lateral

| Seleccioneu un element de pàgina nova                                                                                                    | × |
|----------------------------------------------------------------------------------------------------|---|
| Ad Sense<br>Rendibilitza el vostre lloc col·locant anuncis d'AdSense a la barra<br>lateral<br>Configureu AdSense                                | 3 |
| Navegació         Afegeix enllaços a pàgines individuals per tal que els usuaris del vostre lloc puguin accedir-hi amb rapidesa         Afegeix | ~ |
| Cancel·la                                                                                                    |   |

Tenim 6 alternatives:

- 1. Anuncis comercials
- 2. Navegació: Enllaços a pàgines individuals del lloc.
- 3. Text: Per afegir text.
- 4. Activitat recent del lloc: Una llista de la recent activitat del lloc
- 5. La meva activitat recent: Una llista de la recent activitat com a usuari del lloc
- 6. **Compte enrere:** Un comptador de dies per arribar a un esdeveniment que cal especificar amb data

Un altre camí, potser més ràpid per configurar el marc lateral, seria accedir des de **Editar barra lateral**, que ho localitzem just al final del marc.

# 5.2.4- Canviem els colors i tipus de lletra

| Desa els canvis Cancel·la                                                                                                    |                                                                                                    |
|----------------------------------------------------------------------------------------------------|----------------------------------------------------------------------------------------------------|
| Pàgina completa                                                                                                    | Selecciona un color:                                                                                 |
| Color de fons de la pàgina<br>Imatge de fons de la pàgina<br>Imatge de fons de lembolcall de la pàgina<br>Tipus de lletra de la pàgina<br>Color de lenllaç de la pàgina<br>Color de lenllaç de la pàgina visitada | <ul> <li>Utilitza el valor<br/>predeterminat del tema</li> <li>Cap</li> <li>Personalitzat</li> </ul> |

A la barra lateral, seleccionem un element per canviar-li el color del títol, fons, marc lateral, ...

Podem posar una imatge com a fons de capçalera, de pàgina, de barra lateral. En seleccionar l'element, haurem de buscar la imatge amb **Seleccionar el fitxer**. Podem canviar en alguns elements també el tipus de lletra.

Qualsevol canvi que fem ens ho mostra en la part inferior de la pantalla, la qual cosa agilitza i facilita aquesta tasca.

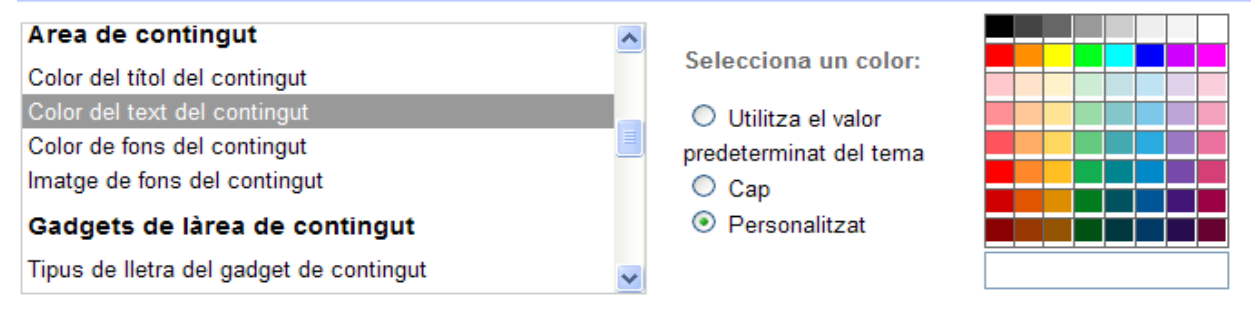

Visualització prèvia

# 5.2.5- Canviem el tema

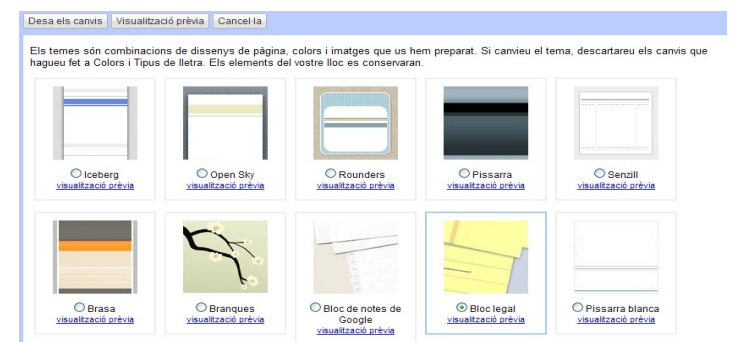

Comptem amb una serie de temes a triar, cadascun amb la seva particular combinació de colors i tipografia. Per provar-ho i veure com quedaria, només hem de fer clic en vista prèvia.

Tutorial de Google Sites / llocs web

# 5.3- Configuració General del lloc

General

| Desa els canvis Can                                     | cel·la                                                                                                    |
|---------------------------------------------------------|----------------------------------------------------------------------------------------------------|
|                                                         |                                                                                                    |
| Nom del llo                                             | Prova lloc web SETICPA                                                                                                    |
|                                                         | Mostra el nom del lloc a la part superior de les pàgines 1% de 100 MB utilitzats                                                                               |
| Descripció del llo                                      | C Lloc de prova de Google sites                                                                                                    |
|                                                         |                                                                                                    |
|                                                         | Introduïu una descripció breu que resumeixi els objectius d'aquest lloc.                                                                                       |
| Contingut per a adult                                   | s 🔲 Aquest lloc conté només contingut per a adults.                                                                                                    |
| Pàgina de destinac                                      | ó [0. Pàgina d'inici] <u>Modifica</u>                                                                                                    |
|                                                         | Aquesta és la pàgina de destinació predeterminada que els usuaris veuran quan visitin el vostre lloc:<br>(https://sites.google.com/site/provallocwebseticpa/). |
| Estadístique                                            | s 🔲 Habilita Google Analytics per a aquest lloc Més informació                                                                                                 |
|                                                         | Enganxeu l'ID de propietat web aquí:                                                                                                    |
|                                                         |                                                                                                    |
|                                                         | Exemple: UA-12345-12                                                                                                    |
| Verificació d'Eines per<br>administradors web o<br>Goog | a Introduïu a continuació la vostra verificació de metaetiqueta d'Eines per a administradors web de Google. <u>Més</u><br>le <u>informació</u><br>le           |
|                                                         | exemple: <meta content="RZWTXRO45rikPUXx2M8wpZ1sJ7_rrwcy-r9Ws_mwtus" name="google-site-verification"/>                                                         |

### Posar nom al lloc:

- Mostrar el nom del lloc a la part superior de les pàgines. Per defecte es mostrarà. Desmarcarem en cas contrari
- Descriure breument el lloc. Indicar si el contingut és només per a adults.
- Canviar la pàgina d'entrada quan s'accedeix al lloc: la denomina pàgina de destinació. Per defecte és la pàgina Home però podem canviar-la per una altra amb Modifica. Activar les estadístiques a utilitzant <u>Google Analytics.</u>

Fent clic en Més informació se'ns presenten instruccions de com fer-ho. Haurem d'entrar en Google Analytics, donar-nos d'alta i seguint tots els passos, arribarà un moment en què ens mostra un codi per enganxar .

| Estadístiques | Habilita Google Analytics per a aquest lloc Més informació |
|---------------|------------------------------------------------------------|
|               | Enganxeu l'ID de propietat web aquí:                       |
|               | : UA-12345-12                                              |

Per comprovar si funciona haurem d'esperar aproximadament 24 hores. Sempre que

vulguem veure les estadístiques haurem d'accedir a Google Analytics.

Un detall important a tenir en compte es refereix a l'espai que tenim ocupat en el lloc dels 100 MB disponibles. Ho trobem en un quadre situat a la dreta.

| Emmagatzematge del lloc |  |  |
|-------------------------|--|--|
| 1% de 100 MB utilitzats |  |  |
|                         |  |  |
|                         |  |  |

### Configuració de la pàgina

Una vegada tinguem oberta una pàgina hem de tornar a "**Mes accions** / **configuració de la pàgina**". Des d'aquí podem, entre altres coses, mostrar o no al final de la pàgina comentaris i permetre arxius adjunts.

| Configuració de la pàgina                                                                                                    | ٢ |  |
|----------------------------------------------------------------------------------------------------|---|--|
| <ul> <li>Mostra el títol de pàgina</li> <li>Mostra els enllaços a les subpàgines</li> <li>Permet els fitxers adjunts</li> <li>Permet els comentaris</li> </ul> |   |  |
| URL de la pàgina<br>L'URL de la pàgina només pot contenir els caràcters següents: -, A-Z, a-z, 0-9<br>home                                                     |   |  |
| En aquests moments s'està utilitzant la plantilla de la pàgina Pàgina web<br>(Change)                                                                          |   |  |
| Desa Cancel·la                                                                                                    |   |  |

# 5.4- Eliminar el lloc web

Quan fem proves o quan ja no volem fer servir el lloc web creat a Google Sites, és convenient eliminar-lo definitivament. És també una qüestió d'ecologia digital. Per ferho hem d'anar al menú **Més accions / Gestiona el lloc:** 

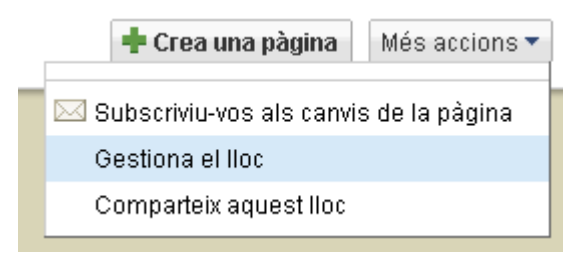

Seguidament anirem a la columna esquerra i seleccionarem **General** dins de Configuració del lloc:

| Google llocs wet        |
|-------------------------|
| <u>« Torna al lloc</u>  |
| Contingut del lloc      |
| Activitat recent del    |
| lloc                    |
| Pàgines                 |
| Fitxers adjunts         |
| Plantilles de la rágina |
| Configuració del lloc   |
| General                 |
| Compartiu               |
| Comercialitza           |
| Adreça web              |

I a la pantalla que apareixerà, a la part inferior del tot, seleccionarem **Suprimeix** aquest lloc:

| Accions del lloc | Copia aquest lloc                                                   |
|------------------|---------------------------------------------------------------------|
|                  |                                                                     |
|                  | Publica aquest lloc com a plantilla                                 |
|                  |                                                                     |
|                  | Suprimeix aquest lloc                                               |
|                  | ADVERTÈNCIA: L'eliminació d'un lloc és permanent!                   |
|                  | Us demanarem que confirmeu la supressió abans no se suprimeixi res. |

# 6. Característiques especials

Que té d'especial qualsevol lloc creat?

1 Cerca dins del lloc. Situat en la capçalera a la dreta. No es pot eliminar.

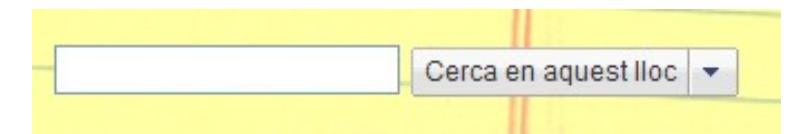

### 2 Lloc com a Bloc

Es poden crear pàgines amb l'estructura i filosofia de qualsevol blog: publicacions, entrades o posts per anunciar o informar.

Permet inserir un mòdul amb les últimes entrades on es podrà triar quantes volem que es mostrin.

### 3 Lloc com a wiki

Permet treballar col·laborativament. Guarda les diferents versions o modificacions del lloc, que podem veure o recuperar en qualsevol moment.

### 4 Magatzem d'arxius

Sempre actualitzats. Qualsevol arxiu que es pugi aquí ens informa de les modificacions i presenta les diferents versions per les quals ha passat. Permet un emmagatzematge de 100 MB.

### 5 Informació immediata de qualsevol canvi als col·laboradors

Amb la subscripció al lloc o a qualsevol pàgina, sempre estarem puntualment informats dels canvis que es produexin. El col·laborador rep automàticament un correu d'avís.

### 6 Integració amb Google Analytics

Per mostrar estadístiques de visites.

**7 Permet adjuntar arxius** en pàgines només disponible per als col·laboradors d'un lloc, al fons de cada pàgina es poden adjuntar arxius que es considerin necessaris per deixar-los aquí.

### 8 Podem fer comentaris

Només disponible per als col·laboradors d'un lloc, al fons de cada pàgina es poden afegir comentaris.

### 9 Subpàginas

Sota la pàgina de la qual depenen

### 10 Algunes utilitats a peu de pàgina

A destacar:

- Sitemap: Ens mostra un mapa del lloc format per totes les pàgines creades i ens les presenta en forma d'arbre.
- Activitat recent del lloc: Desplega tots els canvis que s'han produït en el lloc i el col·laborador/a que ho ha fet.

# 7. Consideracions finals

Amb Google llocs web tenim una eina a la qual se li pot treure molt profit, com ja hem comentat. Adaptable i aplicable per a qualsevol propòsit a nivell personal, familiar, laboral, grup i per descomptat el àmbit docent.

Fàcil i àgil podem crear i configurar web individuals, de classe, de grup, de treball... Amb les restriccions i permisos d'accés que establim les podem fer públiques, privades, col·laboratives...

### Recull d'algunes llocs web fets amb Google Sites

http://sites.google.com/site/jordanhsvolleyball/ D'un equip de Voleybol

http://sites.google.com/site/garrardfirstgrade/home D'una escola infantil

http://sites.google.com/a/googleclassrooms.org/mrs-richau/home Una web de classe

http://sites.google.com/a/organic-city.com/intranet/Home Intranet d'una companyia

### Enllaços a tutorials i vídeos de Google Sites:

**Vídeotutorial de Google Sites** amb subtítols en castellà: <u>http://www.youtube.com/watch?v=k1eF6XpEOSQ&feature=player\_embedded</u>

Vídeotutorial en castellà: Página Web con Google Sites 2009

http://www.youtube.com/watch?v=tDy-yTfYgx8

Videotutorial en català que explica **com inserir un document a una Web creada amb Google:** 

http://www.youtube.com/watch?v=EQXEZXeTN0g

*Ayuda de Google Sites* és la pàgina oficial de suport de Google <u>http://sites.google.com/support/?hl=es</u>

**GOOGLE SITES: un lloc web en 3 clics**! Article de Xavier Suñé per a la revista Bits Espiral

http://bits.ciberespiral.net/index.php? option=com\_content&task=view&id=17&Itemid=26

*Diseñando webs colaborativas con Google sites*, un *Site* del Manuel López Caparrós sobre el mateix *Sites*, que va actualitzant amb idees, novetats, recursos... Molt complet!:

https://sites.google.com/site/webscolaborativas/home

Aquest dossier és una traducció-adaptació feta pel Miquel Fito\* del "*Manual de Google Sites, creando páginas y sitios web colaborativos*" elaborat per Manuel López Caparrós, *Coordinador TIC del CPR Barranco Poqueira de Capileira (Granada)*: <u>https://sites.google.com/site/webscolaborativas/home</u>

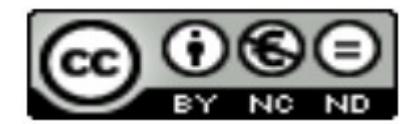

#### \*Miquel Fitó

Unitat d'Educació Permanent. Departament d'Educació. Direcció General d'Ensenyaments Professionals, Artístics i Especialitzats. Generalitat de Catalunya.

Gener de 2010